# マインクラフト・プログラミング応用

#### 第3回 ブロックの組み立て

☆Drone(ドローン)オブジェクトとは ☆Drone (ドローン)オブジェクトのメソッド ☆ビルを建ててみよう

#### 2018.02.23 鎌倉シチズンネット(KCN) © 2017-2018 Kamakura Citizens Net All rights reserved

# Droneオブジェクト (1)

• Drone(ドローン)オブジェクトとは

DroneオブジェクトはScriptCraft 固有のオブジェクトで、目には見えないが、みんなの代わりにあちこちに動き回ったり、ブロックを組み立ててくれるオブジェクト(目に見えないドローン)です。

1) ターゲットのブロックを選択します(ブロックの周囲に輪郭線が表示されます) 2) /js box(blocks.stone, 2, 1, 10) と入力すると、ターゲットのブロックが、幅が 2、高さが1、奥行が10の石のブロックになります。

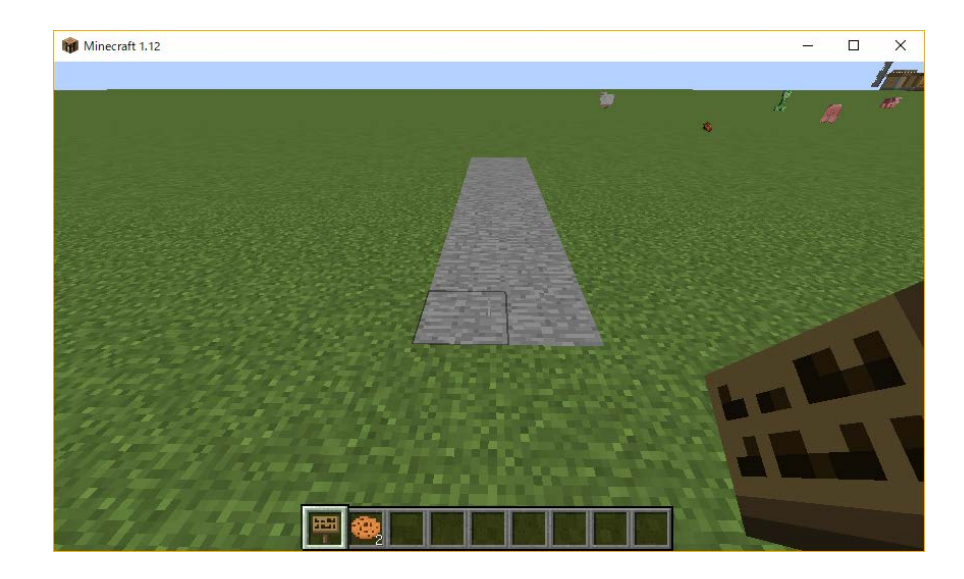

#### Droneオブジェクト (2)

• ブロックの種類(ブロック番号)

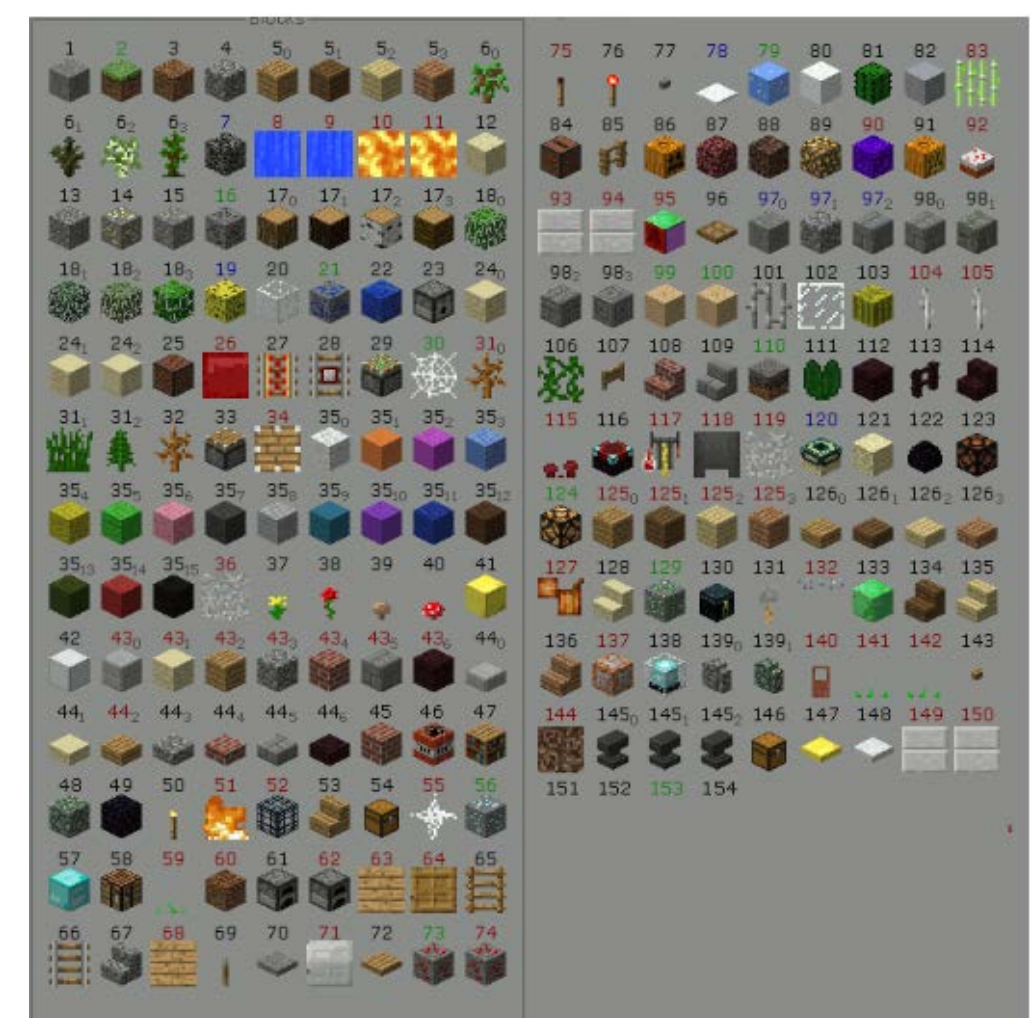

左図で5<sub>0</sub>、5<sub>1</sub>、5<sub>2</sub>など 下付き数字があるも のは、それぞれ'5'、 '5:1'、'5:2'などと指定 する。

/js box('5') /js box('5:1') /js box('5:2')

### Droneオブジェクト (3)

• ブロックの種類(ブロック番号)

ブロックの種類(ID)を番号ではなく名前で指定することもできます。 /js box(blocks.oak) : オーク /js box(blocks.spruce) : マツ /js box(blocks.birch) : シラカバ

チャット欄に次のように入力してTABキーを押すと、「st」で始まるブロック名の一覧が表示されます。

/js blocks.st

続けてTABキーを押すと、次の候補が表示されます。

☆ScriptCraft のmodules フォルダの中にある blocks.js を見ると、名前と 番号の対応が分かります。

<u>ブロックIDとデータ値</u>

Droneオブジェクト(4)

ブロック(群)の幅、高さ、奥行

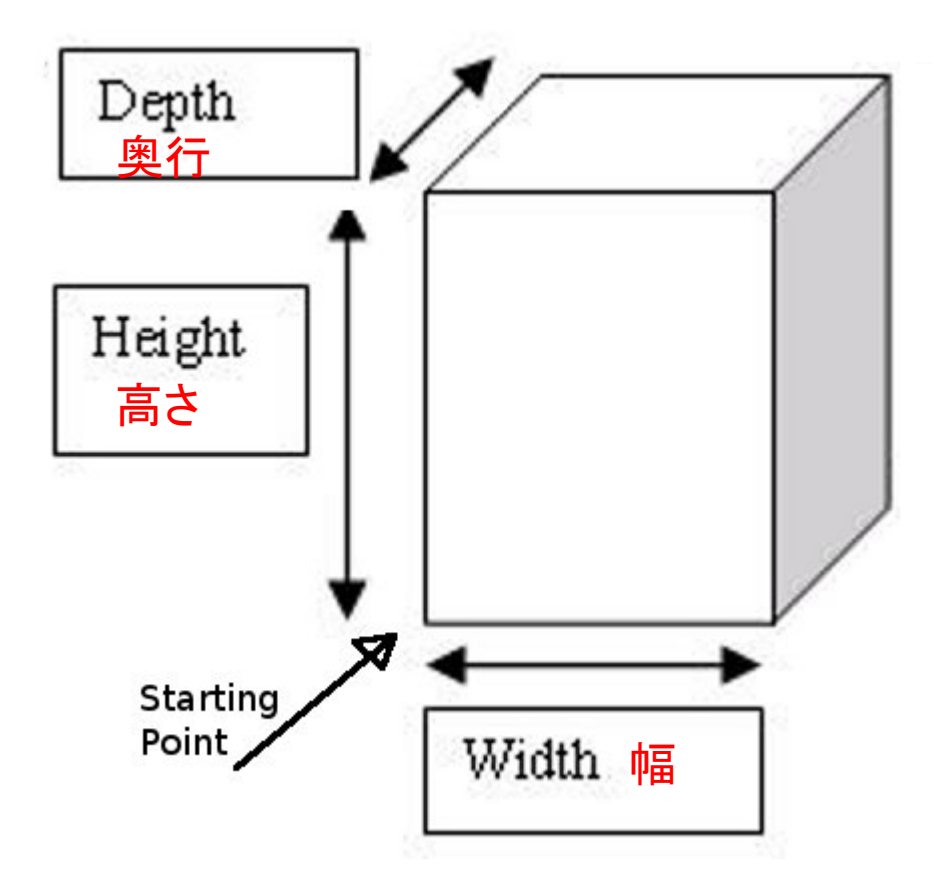

## Droneオブジェクト (5)

#### ①ブロックの組み立て(主なもの)

| メソッド(関数)                     | 機能             |
|------------------------------|----------------|
| box( block-id, 幅, 高さ, 奥行 )   | 直方体の作成         |
| box0( block-id, 幅, 高さ, 奥行 )  | 〃 (空洞、床も天井もなし) |
| cylinder( block-id, 半径, 高さ)  | 円柱の作成(煙突に向く)   |
| cylinder0( block-id, 半径, 高さ) | 〃 (空洞、床も天井もなし) |
| prism( block-id, 幅, 奥行)      | プリズムの作成(屋根に向く) |
| prism0( block-id, 幅, 奥行)     | ″ (空洞、床も天井もなし) |

### Droneオブジェクト(6)

#### ②移動

| メソッド(関数)     | 機能                                      |
|--------------|-----------------------------------------|
| up(ブロック数)    | 上に移動                                    |
| down(ブロック数)  | 下に移動                                    |
| left(ブロック数)  | 左に移動                                    |
| right(ブロック数) | 右に移動                                    |
| fwd(ブロック数)   | プレイヤーから離れる方向に移動                         |
| back(ブロック数)  | プレイヤーに近づく方向に移動                          |
| turn(ターン数)   | 時計回りに回転、turn()は90度回転、<br>turn(2)は180度回転 |

③移動とブロックの組み立ての組み合わせ

/js up(1).box( blocks.oak ).fwd(3).box( blocks.oak ) チャット欄に上記のように入力すると、次頁の画面になります。

#### Droneオブジェクト(7)

Minecraft 1.12

#### – 🗆 X

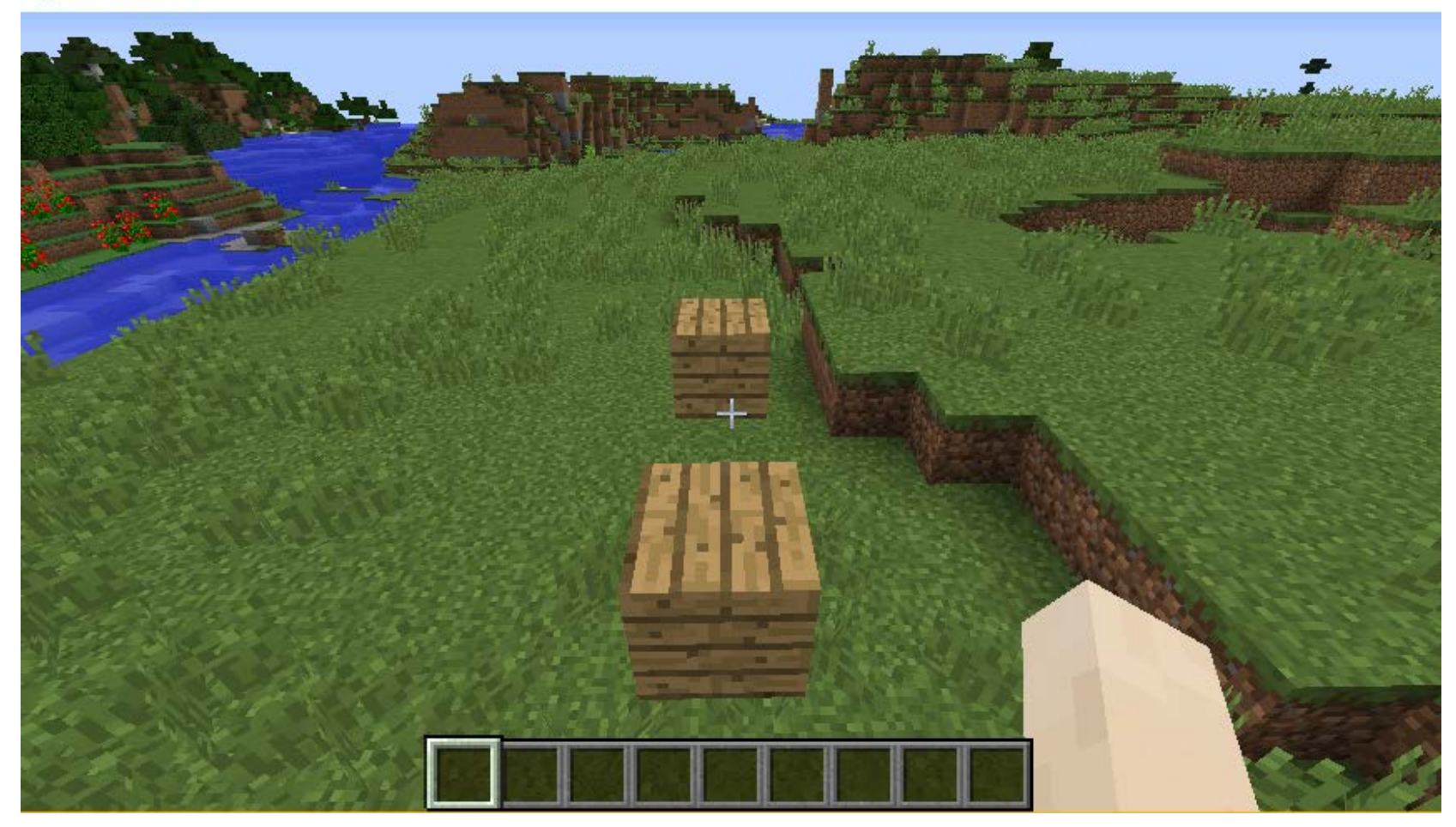

### Droneオブジェクト(8)

#### ⑤その他のメソッド

| メソッド(関数)    | 機能                                                        |
|-------------|-----------------------------------------------------------|
| chkpt('名前') | 現在の位置を記憶する                                                |
| move('名前')  | 記憶された位置に移動する<br>move ('start')はDroneが生成されたと<br>きの位置に移動する。 |

#### 【練習問題】

| 次頁の画面のよう       | な家を建ててみよう。                      |
|----------------|---------------------------------|
| 幅:7、高さ:3、奥谷    | <del>」</del> :6                 |
| 石:id = 4、木材:id | d=5                             |
| 利用するメソッド:      | box0( blocks.stone, 幅, 高さ, 奥行 ) |
|                | up(3)                           |
|                | prism0( blocks.oak, 幅, 奥行 )     |

#### Droneオブジェクト (9)

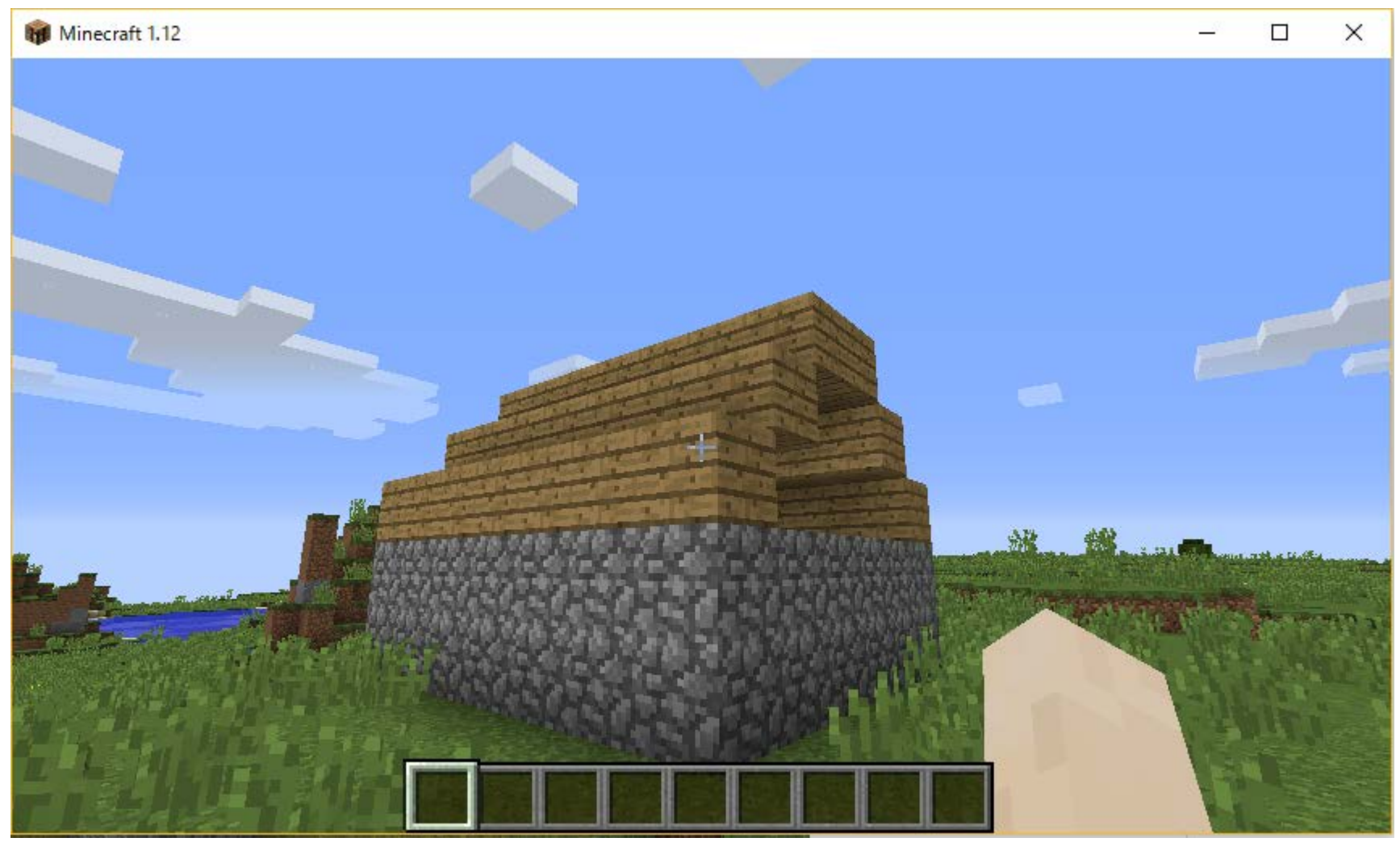

#### ビルを建ててみよう(1)

• 次のようなビルを建ててみよう

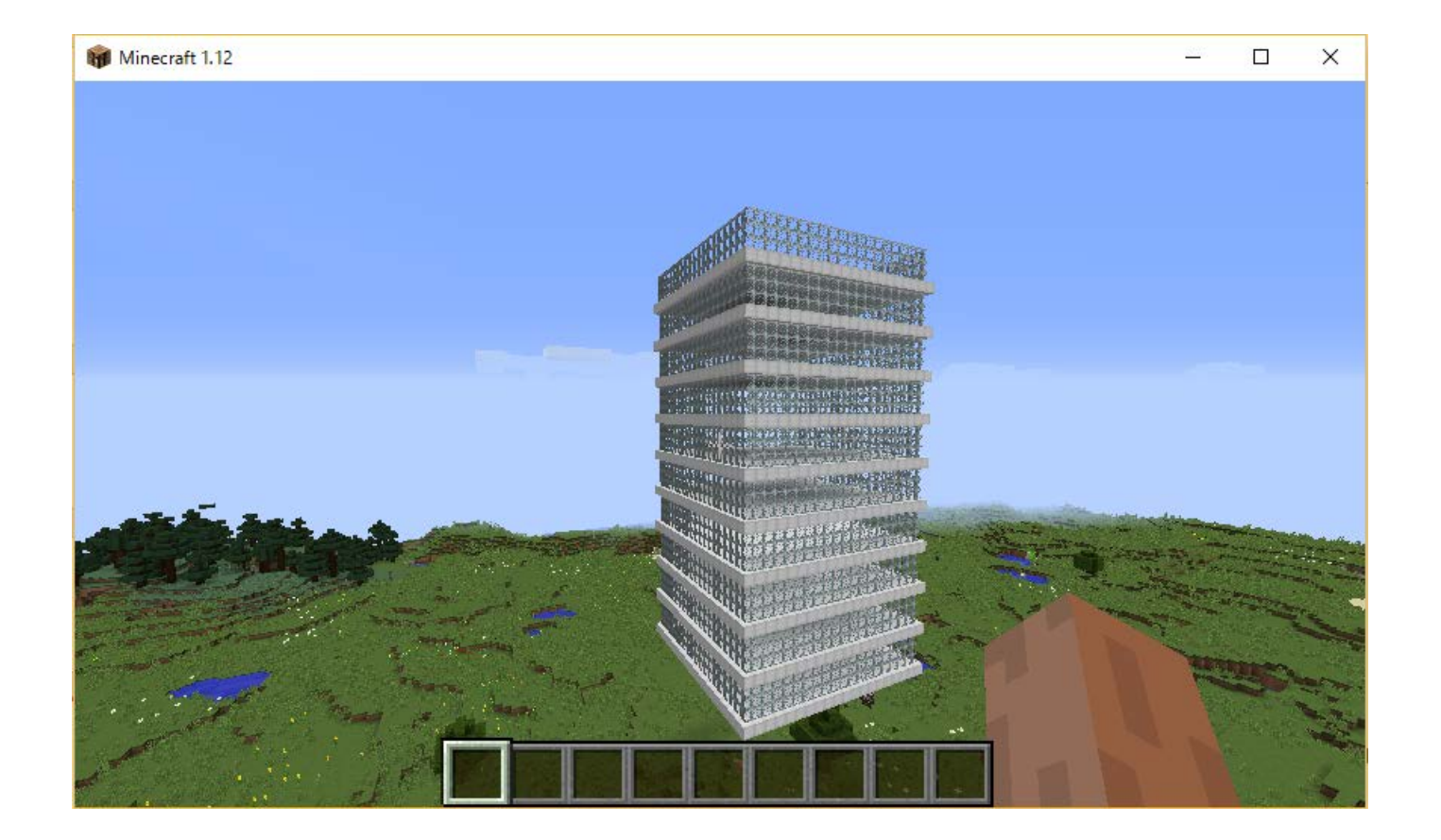

## ビルを建ててみよう(2)

• Drone オブジェクトの生成方法

1. var d = box ( blocks.oak );

上記の記述は次のように書くのと同じです。

var d = new Drone( self ).box( blocks.oak );

```
2. var d = new Drone (self);

上記の1と2では、Droneはプレイヤーの視線の先にブロックがあればその位置に、なければプレイヤーの位置の2ブロック前の位置に生成されます。
3. var d = new Drone (x, y, z, 方向, ワールド);

4. var d = new Drone (location);

例:

(注)方向

0:東、1:南、

2:西、3:北
events.blockBreak(function(event) {

var location = event.block.location;

var drone = new Drone(location);

// do more stuff with the drone here....

});
```

## ビルを建ててみよう(3)

mySkyscraper.jsのコードです

```
exports.mySkyscraper = function( floors ){
```

```
function mySkyscraper( floors ) {
  var i ;
  var drone = new Drone( self );
  if ( typeof floors == 'undefined' ) {
    floors = 10;
  }
  // bookmark the drone's position so in
```

mySkyscraper.js をc:¥Users¥(名前) ¥spigot¥scriptcraft¥plugins¥{Minecraft のユーザ名} に保存し、チャット欄に次の ように入力します。 /js refresh() /js mySkyscraper(階数)

```
// bookmark the drone's position so it can return there later
drone.chkpt('myskyscraper');
for ( i = 0; i < floors; i++ ) {
    drone
    .box(blocks.iron,20,1,20)
    .up()
    .box0(blocks.glass_pane,20,3,20)
    .up(3);
}
// return the drone to where it started</pre>
```

```
drone.move('myskyscraper');
```

```
mySkyscraper( floors );
```

#### ビルを建ててみよう(4)

[練習問題1]

ビルのガラスの色を青くしてみよう。

.box0(blocks.stained\_glass\_pane.blue,20,3,20)

[練習問題2]

ビルのガラスの色を階ごとに交互に変えてみよう。

.box0(blocks.stained\_glass\_pane.blue,20,3,20)

.box0(blocks.stained\_glass\_pane.green,20,3,20)

[練習問題3]

ビルを建てるプログラムを参考にして、P.9の練習問題の家(P.10)を建てる プログラムを作成しよう。

/js myHouse() でプログラムを起動する

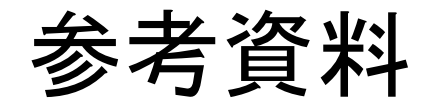

 参考資料 <u>Minecraft のブロックID</u> <u>Minecraft のデータ値</u>